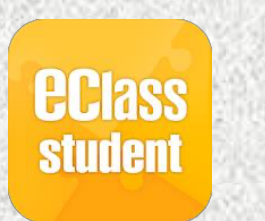

中華基督教會全完中學

## eClass Student App

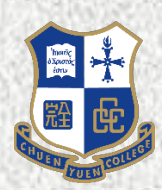

學生安裝指引

## 1. 下載及安裝 eClass Student App

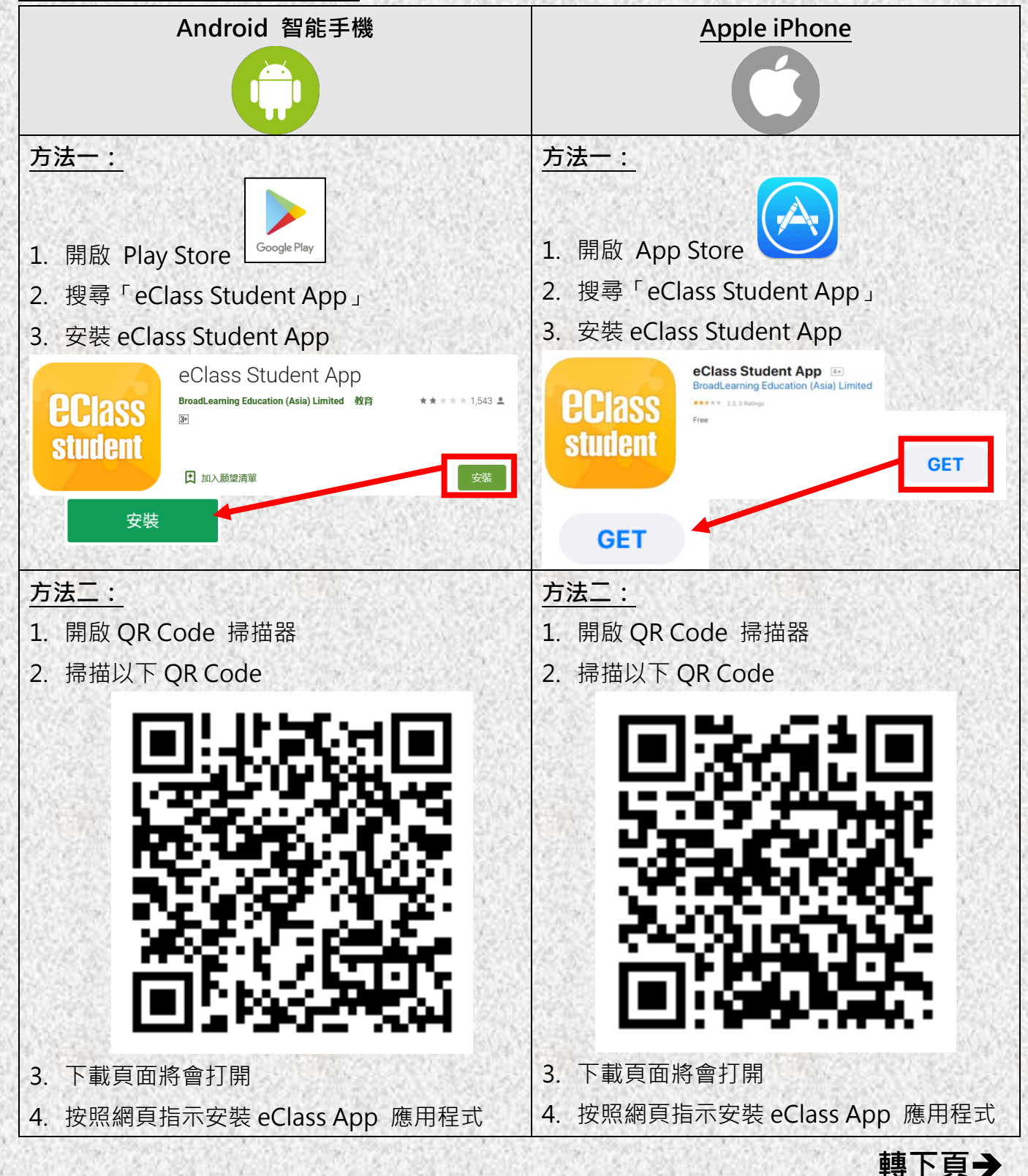

1

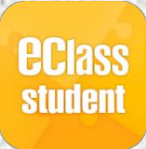

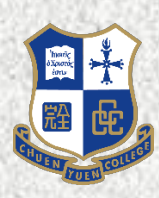

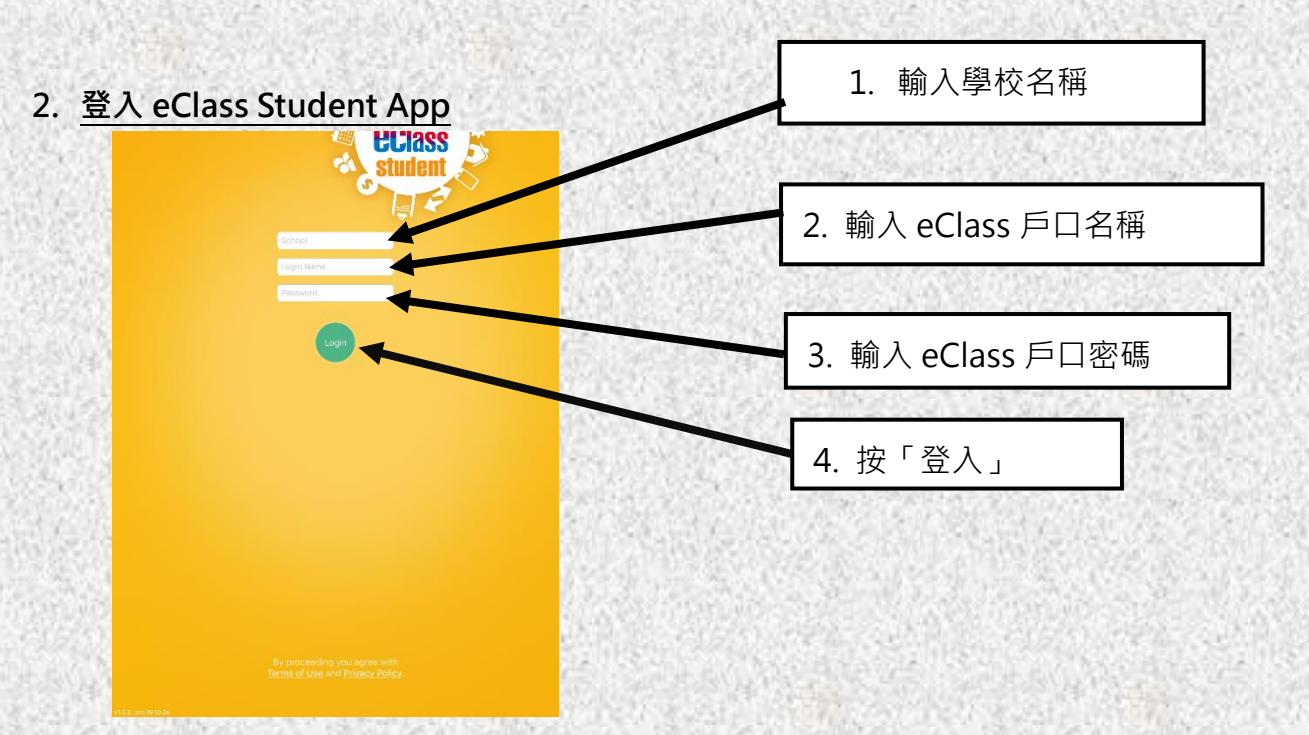

- 1. 輸入學校名稱:中華督教會全完中學 / CCC Chuen Yuen College
- 2. 輸入戶口名稱: eClass 戶口名稱 (sXXXXXX)
- 3. 輸入密碼: eClass 戶口密碼
- 4. 按「登入」
- 3. eClass Student App 功能簡介

|       | Ti:48 AM Thu 2 Jan ଡେଟ ଅଷ୍ଟ 3 ଅ<br>PP1ace                                                                                                    | 11:57 AM Thu 2 Jan 🗢 🗸 13% ().                     |
|-------|----------------------------------------------------------------------------------------------------|----------------------------------------------------|
|       |                                                                                                    | School Calendar                                    |
|       | s1<br>S7_Testing                                                                                                    | eClassroom eClassroom                              |
|       | Ruch Massage                                                                                                    | ₽ Logout >                                         |
|       | 最新電子通告提示 [19-56C]                                                                                                    | 2 Terms of Use                                     |
|       | Latest enouce alert [19-56C]<br>2019-11-07                                                                                                    | Privacy Policy                                     |
| 6.265 | 最新電子通告提示 [19-51]<br>Latest eNotice alert [19-51]                                                                                                    | (i) About Us >                                     |
|       | 2019-10-30                                                                                                    | Change Password                                    |
| 89    | 最新電子通告提示 [19-49]<br>Latest eNotice alert [19-49]<br>2019-10-30                                                                                                    |                                                    |
|       | 最新電子通告提示 [19-01c]<br>Latest eNotice alert [19-01c]<br>2019-0-24                                                                                                    |                                                    |
| 主送通   | 通知 <sup>중™</sup> 檢視通告 校曆表                                                                                                    |                                                    |
|       | 成初日 1 通告症示 [19-55C]<br>Latest eNotice alert [19-55C]<br>Nh-10-23                                                                                                    |                                                    |
| 連続    | 最新電子%告提示 [19-55C]<br>Latest eNoticNetr [19-55C]<br>2019-10-23                                                                                                    |                                                    |
|       | inter the state in the stage and the state interval in the state interval in the state interval in the state interval in the state interval in the state interval in the state interval in the state interval in the state interval interval interva | 🎢 Home 🥵 Push Message 🧕 eNotice 🐺 Timetable 🚍 More |
| 1921  | SAN TRANSPORTATION CONTRACTOR AND A SAN TRANSPORT                                                                                                    |                                                    |

◆如有任何查詢,歡迎向林穎彤老師,梁志昌老師或羅星文先生查詢。